#### COMMENT FAIRE POUR OUVRIR ET UTILISER

### **LES DOCUMENTS DE TRAVAIL DU SITE :**

### 1) <u>Tu dois avoir un compte Google : Clique ici</u>

| nue=https://docs.google.co | om/?authuser%3D0&followup=https://i | - 🔒 🛛   | 49 × |        | google docs  |
|----------------------------|-------------------------------------|---------|------|--------|--------------|
| Votre PC Est Lent? ▼       | 🕑 Jouer au Rami                     | ieuol 🔞 | r 🙆  | Jeux 🄇 | Mona FM      |
| 🚰 Bienvenue sur Google .   | x                                   | 銜       | - 🔊  | • 🖸    | 🚔 🕶 Page 🕶 S |

| en ligne avec Google            | Connectez-vous à l'aide de votre<br>Compte Google |
|---------------------------------|---------------------------------------------------|
| :'est simple et gratuit !       | E-mail:                                           |
| ifiez vos documents à partir de | Ex.: pat@example.com Mot de passe :               |
| i temps réel, vous gagnez en    | Rester connecté                                   |
| <mark>Ø</mark>                  | Vous ne pouvez pas accéder à votre compte ?       |
| ssins Formulaires               | Vous n'avez pas de compte<br>Google ?             |
| na fanationnalitéa              | Créez un compte maintenant.                       |
| es ionctionnalites              |                                                   |

Conditions - Règles de confidentialité - Aide

Si tu n'as pas de compte Google, clique sur « Créez un compte maintenant ».

Puis clique sur « Créez une nouvelle adresse Gmail »

(ou sur « Utilisez l'une de vos adresses mail » si tu ne souhaites pas créer une nouvelle adresse).

| counts/Sign | UpWidget?service=writely&continue    | https%3A%2F%2Fdocs.google.com%2i   | F&follo  |
|-------------|--------------------------------------|------------------------------------|----------|
|             | 🔁 Rechercher 🕼 Tra                   | duire - Vous avez [4] Erreurs PC = | <b>0</b> |
| us de comp  | <b>léments 👻 🔊</b> HP Games - Meille | ursj 🔻                             |          |
| Widg        |                                      |                                    |          |
|             | Google                               |                                    |          |
|             | Inscription                          |                                    |          |
|             | Créez une nouvelle adresse G         | Smail.                             |          |
|             | Gmai                                 | 1                                  |          |
|             | Utilisez l'une de vos adresses       | e-mail.                            |          |
|             | Aol Mai                              | il.                                |          |
|             | Hotm                                 | ail                                |          |

Vous avez déjà un compte Google ? Connexion

YAHOO! MAIL

Utiliser une autre adresse e-mail

Puis remplis cette page comme te le demande Google :

#### Créer un compte

Votre compte Google vous donne accès à Gmail et à d'<u>autres services Google</u>. Si vous disposez déjà d'un compte Google, vous pouvez <u>vous y connecter ici</u>.

| <sup>o</sup> rénom:         |                                     |                                      |
|-----------------------------|-------------------------------------|--------------------------------------|
| Nom:                        |                                     |                                      |
| Nom de connexion demandé:   |                                     | @gmail.com                           |
|                             | Exemples : JSentier, Julien.Sentier |                                      |
|                             | vérifier la disponibilité           |                                      |
| Choisissez un mot de passe: |                                     | Niveau de sécurité du mot de passe : |
|                             | Minimum 8 caractères.               |                                      |
| Confirmez le mot de passe : |                                     |                                      |

En bas de la page, après avoir tout rempli, coche la case « J'accepte les conditions générales » et clique sur « J'accepte. Créer un compte».

| <b>□</b> • <b>6</b> •      |                                                                                                    | Rechercher                                        | 🖒 Traduire 🕇          | Vous avez [4] Erreurs PC                   | 🕑 Jouer au Ra |
|----------------------------|----------------------------------------------------------------------------------------------------|---------------------------------------------------|-----------------------|--------------------------------------------|---------------|
| Favoris   🍰 🝘 Sites su     | ggérés 🔻 👔 Plus de complémen                                                                                                    | ts 👻 🔊 HP Games -                                 | - Meilleurs j         |                                            |               |
| Comptes Google             |                                                                                                    |                                                   |                       |                                            |               |
|                            | plus                                                                                                    |                                                   |                       |                                            |               |
| Zone géographique :        | France                                                                                                    |                                                   |                       |                                            | *             |
| Date de naissance:         | 1944-5410                                                                                                    |                                                   |                       |                                            |               |
|                            | JJ/MM/AAAA (par exemple, "29/08                                                                                                 | (2011')                                           |                       |                                            |               |
| Vérification des mots :    | Entrez les caractères figurant dar                                                                                              | is l'image ci-dessous.                            |                       |                                            |               |
| Conditions d'utilisation : | La casse n'est pas prise en comp<br>Vérifiez les informations de compt<br>conditions d'utilisation ci-dessous.                  | <sup>ste.</sup><br>e Google indiquées ci-dessus   | (modifiez-les si néi  | bessaire) et prenez connaissance des       |               |
|                            | Conditions d'utiliantion Con                                                                                                    | -1-                                               |                       | Version imprir                             | nable         |
|                            |                                                                                                    | 144 Jan                                           |                       |                                            | (E)           |
|                            | Bienvenue ches Google!                                                                                                    |                                                   |                       |                                            |               |
|                            |                                                                                                    |                                                   |                       |                                            |               |
|                            | 1. Vos rapports avec Google                                                                                                    |                                                   |                       |                                            | <u></u>       |
|                            | <ol> <li>Vos rapports avec Google</li> <li>En oliquant sur « J'accepte » ci-de<br/>programme et les régles de confid</li> </ol> | ssous, vous acceptez les <u>con</u><br>entialité. | ditions d'utilisation | ci-dessus ainsi que le <u>règlement du</u> | *             |

### Te voici sur ton compte personnel Google Documents !

#### 2) Voici la liste de tous les documents que tu vas utiliser tout au long du site « Deviens Critique ciné au Festival Lumière » :

| 🔾 🗢 📄 https://docs.google             | .com/?authuser=0#home                             |                            |                                       |  |  |  |
|---------------------------------------|---------------------------------------------------|----------------------------|---------------------------------------|--|--|--|
| x 🛃 •                                 |                                                   |                            |                                       |  |  |  |
| x 💵• 🌀 •                              | Re                                                | chercher 🔯Traduire -       | Sonnerie Aldo Chef Coo                |  |  |  |
| 🙀 Favoris 🛛 👍 🔊 Sites suggérés        | 🔹 🙋 Plus de compléments 👻 👸                       | HP Games - Meilleurs j     | •                                     |  |  |  |
| 👌 Google Documents - Page d'accue     | al                                                |                            |                                       |  |  |  |
| 😻 Le mode protégé est actuellement c  | lésactivé pour la zone Internet. Clíquez i        | ci pour ouvrir les paramèt | res de sécurité.                      |  |  |  |
| Gmail Agenda Documents Ph             | otos Reader Web plus <del>-</del>                 |                            |                                       |  |  |  |
| Coogle documents                      | Page d'accueil X                                  |                            | X Rechercher o                        |  |  |  |
| Google doodinonto                     |                                                   |                            | i i i i i i i i i i i i i i i i i i i |  |  |  |
| Créer + Importer +                    | Documents v Images et vidéos                      | ▼ Autres options •         | *                                     |  |  |  |
| Accueil                               | Actions ¥                                         |                            |                                       |  |  |  |
| Suivis 😭                              | 📺 🎲 🗷 ETAPE 1-aTableau REPONSES QUESTIONS.pdf     |                            |                                       |  |  |  |
| Tous les éléments                     | 📄 🏫 🖨 ETAPE 1-b Fiche technique de film odt       |                            |                                       |  |  |  |
|                                       | 📄 🏫 🗏 ETAPE 1-c L'Oeil du critique odt            |                            |                                       |  |  |  |
| Cree(s) par moi                       | 📺 🏫 🖬 ETAPE 2-2 Recette pour ecrire un resume.doc |                            |                                       |  |  |  |
| Mes collections<br>Aucune collection  | 📺 🏫 🗐 ETAPE 4 Guide de r                          | édaction.odt               |                                       |  |  |  |
| Collections partagées avec mo         |                                                   |                            |                                       |  |  |  |
|                                       |                                                   |                            |                                       |  |  |  |
|                                       |                                                   |                            |                                       |  |  |  |
|                                       |                                                   |                            |                                       |  |  |  |
|                                       |                                                   |                            |                                       |  |  |  |
|                                       |                                                   |                            |                                       |  |  |  |
|                                       |                                                   |                            |                                       |  |  |  |
|                                       |                                                   |                            |                                       |  |  |  |
| 🕖 Attente de https://spreadsheets.goo | gle.com/spreadsheet/auth/getcookie?e              | mail=devienscritiquecine   | %40gmail.com                          |  |  |  |

Pour ouvrir le document dont tu as besoin, double-clique sur son nom.

Ouvre par exemple le premier document « Fiche critique de film ». Puis clique sur le menu "Fichier" à gauche de l'écran et sélectionne « Créer une copie ».

Attention, une fenêtre s'ouvre, clique sur « Annuler » (pour copier le document en un exemplaire pour toi).

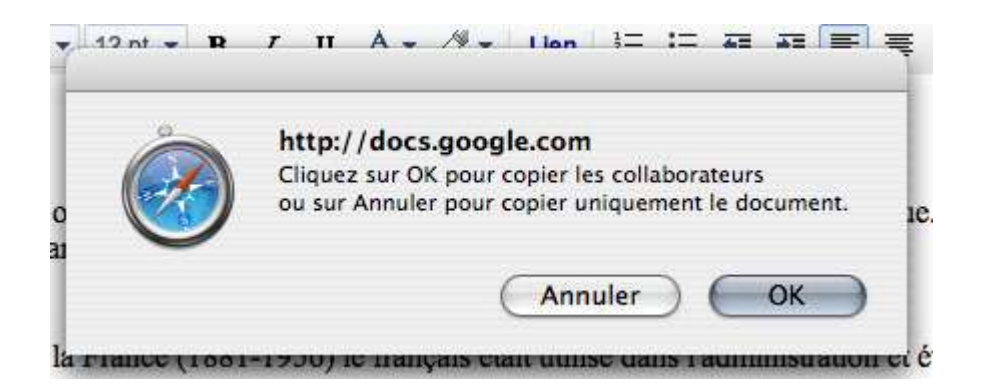

Maintenant, clique sur « Fichier », « Renommer ».

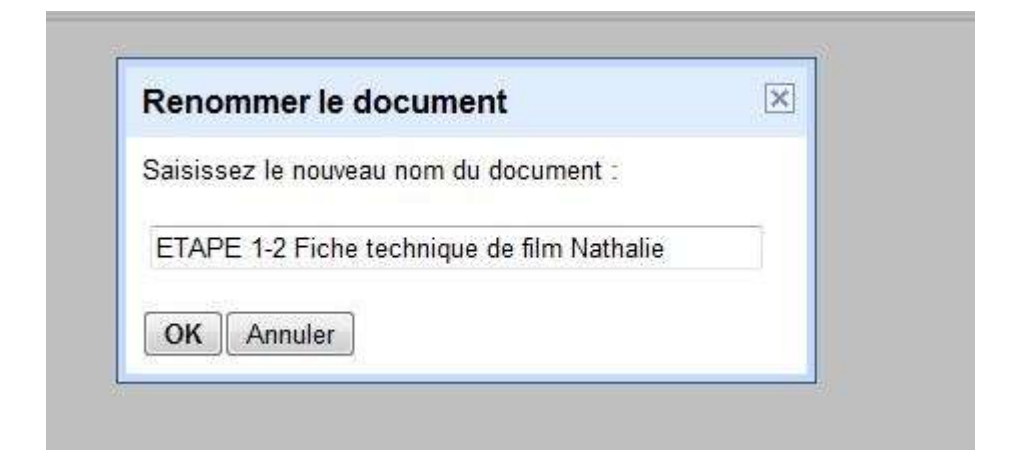

## Nous te conseillons de laisser le titre du document et de rajouter à la fin ton prénom.

Clique enfin sur «le bouton « OK ».

# ➔ Voilà, maintenant, tu peux remplir ton document (rédiger les textes demandés) puis cliquer sur « Enregistrer » pour le sauvegarder.

Remarque: Tu devras suivre la même procédure pour chaque nouveau document de ton calepin.

Pour continuer ton parcours, <u>clique sur ce lien</u> !